# Подготовка к установке.

Перед началом установки убедитесь:

- 1. Вы подключены к ЭДО НРД через систему электронного документооборота. Подробнее о подключении к системе ЭДО, установке криптографического ПО и справочника сертификатов криптографического ПО можно прочесть здесь: <a href="https://www.nsd.ru/ru/workflow/system/member/">https://www.nsd.ru/ru/workflow/system/member/</a>
- Вы зарегистрированы в системе 'паспорт' биржи. Внимание! Для целей опытной эксплуатации необходимо регистрироваться на сайте <u>http://passport.beta.moex.com/</u>. Во время запуска сайта возникнет вопрос о доверии сертификату сервера паспорта, необходимо подтвердить доверие.
- 3. Полученный на паспорте при регистрации Логин необходимо передать в НРД, для привязки учётной записи на паспорте к вашей компании в вэб кабинете. Кроме Логина в НРД должны быть переданы следующие сведения о пользователе
  - а. Депозитарный код участника
  - b. СНИЛС
  - с. Мобильный номер
  - d. E-mail
- 4. На Вашем компьютере установлена версия Windows не ниже 7.0.
- 5. На Вашем компьютере установлен Net.Framework не ниже 4.5 (Подробнее можно прочитать здесь <u>http://www.microsoft.com/ru-RU/download/details.aspx?id=40779</u>)
- 6. У Вас на руках есть комплект специализированного броузера доступа в вэб кабинет (архив NSD.Web Room.exe).
- 7. Распаковать приложенный файл 'NSD.Web Room\_reg\_emitent.rar' в отдельную папку.
- 8. Распакованный архив содержит директорию 'NSD.Web Room\Redist', в которой находится файл NRD.DesktopShell.exe.
- 9. В распакованном архиве находится конфигурационный файл 'NRD.DesktopShell.exe.config'
- В случае, если Вы используете криптографию на основе RSA (неквалифицированную ЭП), необходимо исправить конфигурационный файл 'NRD.DesktopShell.exe.config', поменяв в строку '<add key="PkiType" value="GOST" />' на '<add key="PkiType" value="RSA" />'

## Начало работы

- 1. Распакованный архив содержит директорию 'NSD.Web Room\Redist', в которой находится файл NRD.DesktopShell.exe. Запустите его.
- 2. Во время запуска сайта возникнет вопрос о доверии сертификату сервера паспорта, необходимо подтвердить доверие. Данный вопрос будет возникать при каждом запуске специализированного броузера. Вы можете настроить свой броузер на доверие серверу вэб кабинета, включив корневой сертификат биржи в число доверенных сертификатов. Наиболее простой способ сделать это описан в в последнем разделе инструкции.
- 3. Возникнет окно с логином и паролем. В этом окне необходимо ввести логин и пароль, полуцченный Вами в системе 'паспорт' биржи (см пункт Подготовка к установке).

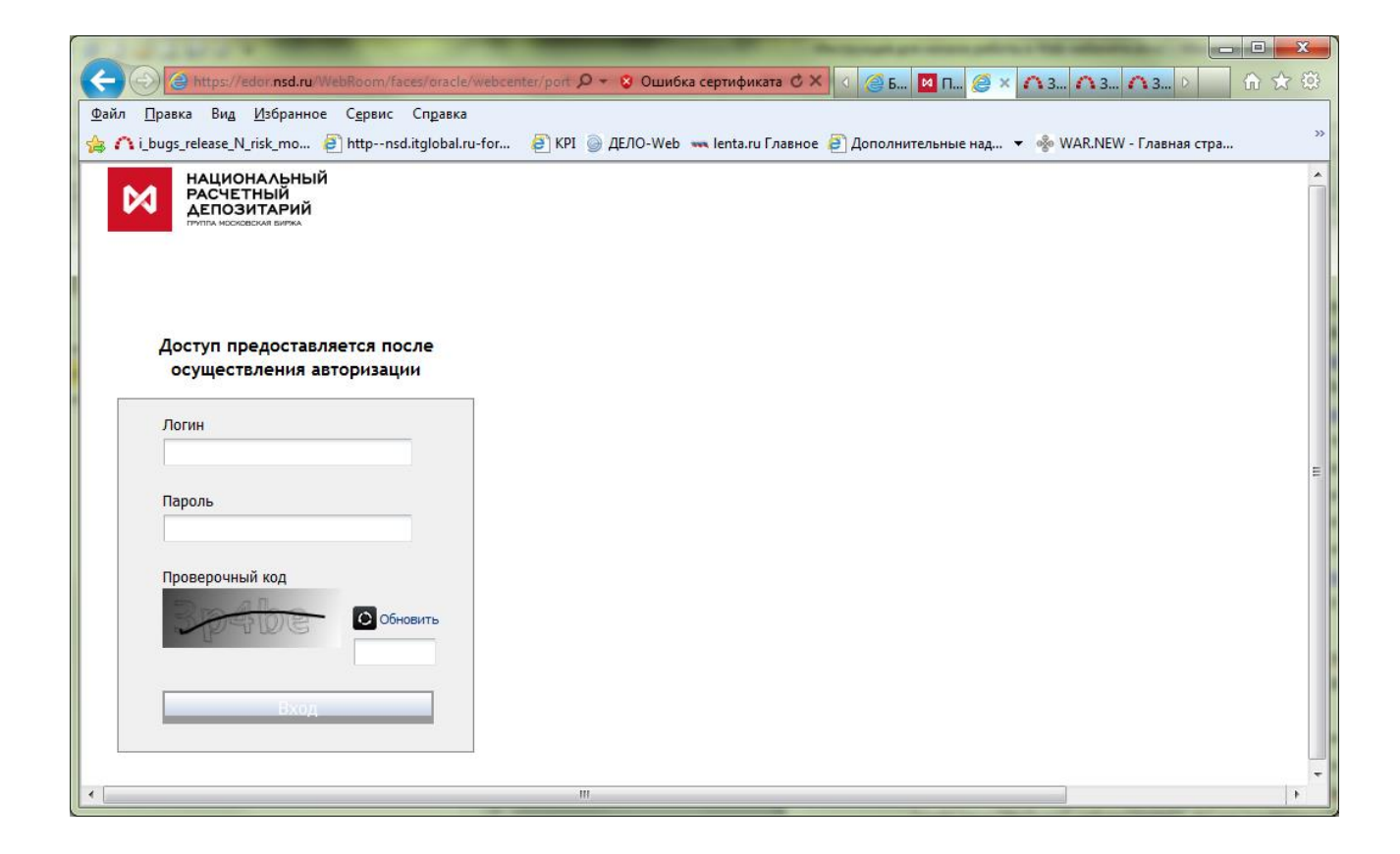

## Наиболее простой способ установки доверия вэб кабинету :

1. Открыть браузер chrome\* и перейти по ссылке <u>https://edor.nsd.ru/WebRoom/</u> Отобразится следующее сообщение:

| 🕒 Ошибка нарушения кон ( 🗴 🦲                   | An analysis of an address of the observer of                                                                                                    | transfer Hard                  |
|------------------------------------------------|----------------------------------------------------------------------------------------------------|--------------------------------|
| ← → C                                          |                                                                                                    |                                |
|                                                | Ваше подключение не защищено<br>Злоумышленники могут пытаться похитить ваши данные с с<br>(например, пароли, сообщения или номера банковских кар<br>NET::ERR_CERT_AUTHORITY_INVALID | айта <b>edor.nsd.ru</b><br>т). |
|                                                | Дополнительно                                                                                                    | Назад к безопасности           |
| *Скачать последнюю версию Chrome можно с http: | s://www.google.com/chrome/brows                                                                                                    | er/desktop/                    |

2. Навести указатель мыши на «замок» и нажать правую кнопку мыши. Далее нажать на ссылку «Данные сертификата»

| С Ошибка нарушения конс х                                                                                                    |                                                                                                    |  |  |
|----------------------------------------------------------------------------------------------------|----------------------------------------------------------------------------------------------------|--|--|
| ← → C 隆 https://edor.nsd.ru/WebRoom/                                                                                                  |                                                                                                    |  |  |
| еdor.nsd.ru X<br>Идентификационные данные не подтверждены<br>Разрешения Соединение                                                    |                                                                                                    |  |  |
| Идентификационные данные этого сайта не<br>проверены.<br>• Сертификат сервера не является<br>доверенным.<br><u>Данные сертификата</u> |                                                                                                    |  |  |
| Соединение с едоглясили зашифровано с<br>помощью устаревших технологий.                                                               | Ваше подключение не защищено                                                                                                    |  |  |
| Информация о сайте<br>Этот сайт не посещался до сегодняшнего<br>дня.                                                                  | Злоумышленники могут пытаться похитить ваши данные с сайта <b>edor.nsd.ru</b><br>(например, пароли, сообщения или номера банковских карт).<br>Net::err_cert_authority_invalid |  |  |
| Что это значит?                                                                                                    | <u>Дополнительно</u><br>Назад к безопасности                                                                                                    |  |  |

В открывшемся окне «Сертификат» перейти на вкладку «Путь сертификации».
 После необходимо выбрать «Центр сертификации» и нажать кнопку «Просмотр Сертификата»

| Сертификат                                                                                                    |
|----------------------------------------------------------------------------------------------------|
| Общие Состав Путь сертификации                                                                                                    |
| Пут <u>ь</u> сертификации                                                                                                    |
| ы Центр Сертификации<br>                                                                                                    |
|                                                                                                    |
|                                                                                                    |
|                                                                                                    |
|                                                                                                    |
| Просмотр сертификата                                                                                                    |
| <u>С</u> остояние сертификата:                                                                                                    |
| Нет доверия к этому корневому сертификату центра сертификации,<br>поскольку он не найден в хранилище доверенных корневых<br>сертификатов центров сертификации. |
| Подробнее о путях сертификации                                                                                                    |
| ОК                                                                                                    |

4. В открывшемся дочернем окне «Сертификат» перейти на вкладку «Состав» и нажать кнопку «Копировать в файл...»

| Сертификат                                                                                                    | X                                                                                                    |
|----------------------------------------------------------------------------------------------------|----------------------------------------------------------------------------------------------------|
| Общие Состав Путь сертифика                                                                                              | ции                                                                                                    |
| Показать: <все>                                                                                                    | -                                                                                                    |
| Поле                                                                                                    | Значение                                                                                                    |
| Версия<br>Серийный номер<br>Алгоритм подписи<br>Алгоритм хэширования по<br>Издатель<br>Действителен с<br>Действителен по | V3<br>40 40 10 a8 d9 eb 39 2c 09 5d<br>sha1RSA<br>sha1<br>007702077840, 10277393874<br>20 ноября 2012 г. 11:04:00<br>21 ноября 2028 г. 2:59:00<br>0077702077840, 10277393874 |
| ,<br>Св<br>Подробнее о <u>составе сертификат</u> .                                                                       | юйства Копировать в файл                                                                                                    |
|                                                                                                    | ОК                                                                                                    |

5. В открывшемся окне «Мастер экспорта сертификатов» нажать кнопку «Далее»

| Мастер экспорта сертификато | ов                                                                                                    |
|-----------------------------|----------------------------------------------------------------------------------------------------|
|                             | Мастер экспорта сертификатов                                                                                                    |
|                             | Этот мастер помогает копировать сертификаты,<br>списки доверия и списки отзыва сертификатов из<br>хранилища сертификатов на локальный диск.<br>Сертификат, выданный центром сертификации,<br>является подтверждением вашей личности и<br>содержит информацию, необходимую для защиты<br>данных или установления защищенных сетевых<br>подключений. Хранилище сертификатов - это<br>область системы, предназначенная для хранения<br>сертификатов.<br>Для продолжения нажмите кнопку "Далее". |
|                             |                                                                                                    |
|                             | < Назад Далее > Отмена                                                                                                    |

6. Выбрать формат файла сертификата «Файлы X.509 (.CER) в кодировке DER» и нажать кнопку «Далее»

| Форм<br>С                               | ат экспортируемого файла<br>ертификаты могут быть экспортированы в различных форматах. |  |
|-----------------------------------------|----------------------------------------------------------------------------------------|--|
| B                                       | ыберите формат файла сертификата:                                                      |  |
|                                         | Файлы Х. 509 (.CER) в кодировке DER                                                    |  |
|                                         | 🔘 Файлы X.509 (.CER) в кодировке Base-64                                               |  |
|                                         | 🔘 <u>С</u> тандарт Cryptographic Message Syntax - сертификаты PKCS #7 (.p7b)           |  |
|                                         | Включить по возможности все сертификаты в путь сертификации                            |  |
|                                         | 💿 файл обмена личной информацией - PKCS #12 (.PFX)                                     |  |
|                                         | Включить по возможности все сертификаты в путь сертификации                            |  |
|                                         | <u>У</u> далить закрытый ключ после успешного экспорта                                 |  |
| Экспортировать все расширенные свойства |                                                                                        |  |
|                                         | Хранилище сериализованных сертификатов (.SST)                                          |  |
| Подро                                   | бнее о формате файлов сертификатов                                                     |  |
|                                         | < <u>Н</u> азад Далее > N Отмена                                                       |  |

 Нажать кнопку «Обзор» и указать любую папку для экспорта файла. После нажать «Сохранить» -> «Далее» -> «Готово».

| Мастер экспорта сертификатов                                                                                                    |                  |                 |                  |                    |        |          |
|----------------------------------------------------------------------------------------------------|------------------|-----------------|------------------|--------------------|--------|----------|
| Имя экспортируемого файла<br>Укажите имя экспортируемого файла                                                                                                    |                  |                 |                  |                    |        |          |
| Имя файла:<br>Обзор.                                                                                                    |                  |                 |                  |                    |        |          |
| О Сохранить как                                                                                                    |                  |                 |                  |                    |        | x        |
| 😋 🔍 🗣 🕨 ► Компьютер 🕨 Локальный диск (С:) 🕨 Test 🕨                                                                                                    |                  |                 | • 4 <sub>7</sub> | Поиск: Test        |        | ٩        |
| Упорядочить 🔻 Новая папка                                                                                                    |                  |                 |                  |                    |        | 0        |
| № Избранное                                                                                                    | Дата изменения   | Тип             | Размер           |                    |        |          |
| У Избранное<br>Загрузки<br>Недавние места<br>Рабочий стол<br>Библиотеки<br>Видео<br>Документы<br>Узображения<br>Музыка<br>Компьютер<br>Силонанный диск<br>Generational Content of Content of Content | 21.04.2015 16:56 | Папка с файлами |                  |                    |        |          |
| 🖙 depo (\\Argon.n: 🎽                                                                                                    |                  |                 |                  |                    |        |          |
| <u>И</u> мя файла: Сертификат_НРД<br><u>Т</u> ип файла: Двоичные файлы X.509 (*.cer) в кодировке DER                                                                                                    |                  |                 |                  |                    |        | -<br>-   |
| 🔿 Скрыть папки                                                                                                    |                  |                 |                  | Со <u>х</u> ранить | Отмена | <b>1</b> |

В результате должно появиться финальное окно:

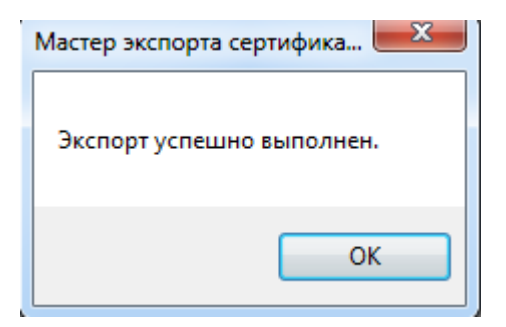

Необходимо нажать «ОК»

8. Открыть командную строку и выполнить команду: certmgr.msc

| Программы (1)                         |   |                     |
|---------------------------------------|---|---------------------|
| a certmgr                             |   |                     |
|                                       |   |                     |
|                                       |   |                     |
|                                       |   |                     |
|                                       |   |                     |
|                                       |   |                     |
|                                       |   |                     |
|                                       |   |                     |
|                                       |   |                     |
|                                       |   |                     |
|                                       |   |                     |
|                                       |   |                     |
|                                       |   |                     |
|                                       |   |                     |
|                                       |   |                     |
|                                       |   |                     |
|                                       |   |                     |
| 0.0                                   |   |                     |
| 🎾 Ознакомиться с другими результатами |   |                     |
| certmgr.msc                           | × | Завершение работы 🕨 |
|                                       |   |                     |

 В открывшемся окне переходим в «Доверенные корневые центры сертификации» -> «Сертификаты» (нажать правую кнопку мыши) -> «Все задачи» -> «Импорт»

| 🚡 certmgr - [Сертификаты - текущий пользователь\Доверенные корневые центры сертиф 💷 💷 🗾 🗮 |                                    |                                                                  |                                |  |
|-------------------------------------------------------------------------------------------|------------------------------------|------------------------------------------------------------------|--------------------------------|--|
| Файл Действие Вид Справка                                                                 |                                    |                                                                  |                                |  |
| 🗢 🔿 🖄 🖬 📋 🙆                                                                               | 🔒 🔽 🖬                              |                                                                  |                                |  |
| 🙀 Сертификаты - текущий г                                                                 | юльзователь                        | Кому выдан                                                       | Кем выдан 🔺                    |  |
| <ul> <li>Доверенные корневые</li> <li>Список отзыва сер</li> </ul>                        | е центры сертификации<br>тификатов | AddTrust External CA Root                                        | AddTrust Ex<br>Baltimore C     |  |
| Сертификаты<br>р 🛗 Доверительные (                                                        | Все задачи                         | → Импорт t C                                                     | Class 2 Prim E<br>Class 3 Publ |  |
| <ul> <li>Промежуточные</li> <li>Объект пользова</li> </ul>                                | Вид                                | giCert Global Root CA                                            | DigiCert Glo                   |  |
| <ul> <li>Доверенные изда</li> <li>Сертификаты, к п</li> <li>Сторонние корн</li> </ul>     | Обновить<br>Экспортировать список  | itrust Root Certification Auth<br>trust.net Certification Author | Entrust Root<br>Entrust.net (  |  |
| <ul> <li>Доверенные лиц</li> <li>Другие пользователи</li> </ul>                           | Справка                            | uifax Secure Certificate Auth<br>                                | Equifax Secu<br>GeoTrust Glo   |  |
| Доверенные корневые                                                                       | е сертификаты смарт-карты          | GlobalSign Root CA                                               | GlobalSign F<br>Go Daddy C     |  |
|                                                                                           |                                    | Go Daddy Root Certificate Auth                                   | Go Daddy Ri                    |  |
|                                                                                           |                                    |                                                                  | b Cyberli                      |  |
| Добавить сертификат в хранил                                                              | лище                               |                                                                  |                                |  |

10. В открывшемся окне «Мастер импорта сертификатов» нажать кнопку «Далее»

| Мастер импорта сертификатов |                                                                                                    | x   |
|-----------------------------|----------------------------------------------------------------------------------------------------|-----|
|                             | Мастер импорта сертификатов                                                                                                    |     |
|                             | Этот мастер помогает копировать сертификаты,<br>списки доверия и списки отзыва сертификатов с<br>локального диска в хранилище сертификатов.<br>Сертификат, выданный центром сертификации,<br>является подтверждением вашей личности и<br>содержит информацию, необходимую для защиты<br>данных или установления защищенных сетевых<br>подключений. Хранилище сертификатов - это<br>область системы, предназначенная для хранения<br>сертификатов.<br>Для продолжения нажмите кнопку "Далее". |     |
|                             |                                                                                                    |     |
|                             | < Назад Далее > От                                                                                                    | ена |

11. Нажать кнопку «Обзор» и открыть сохраненный ранее файл с типом Сертификат.

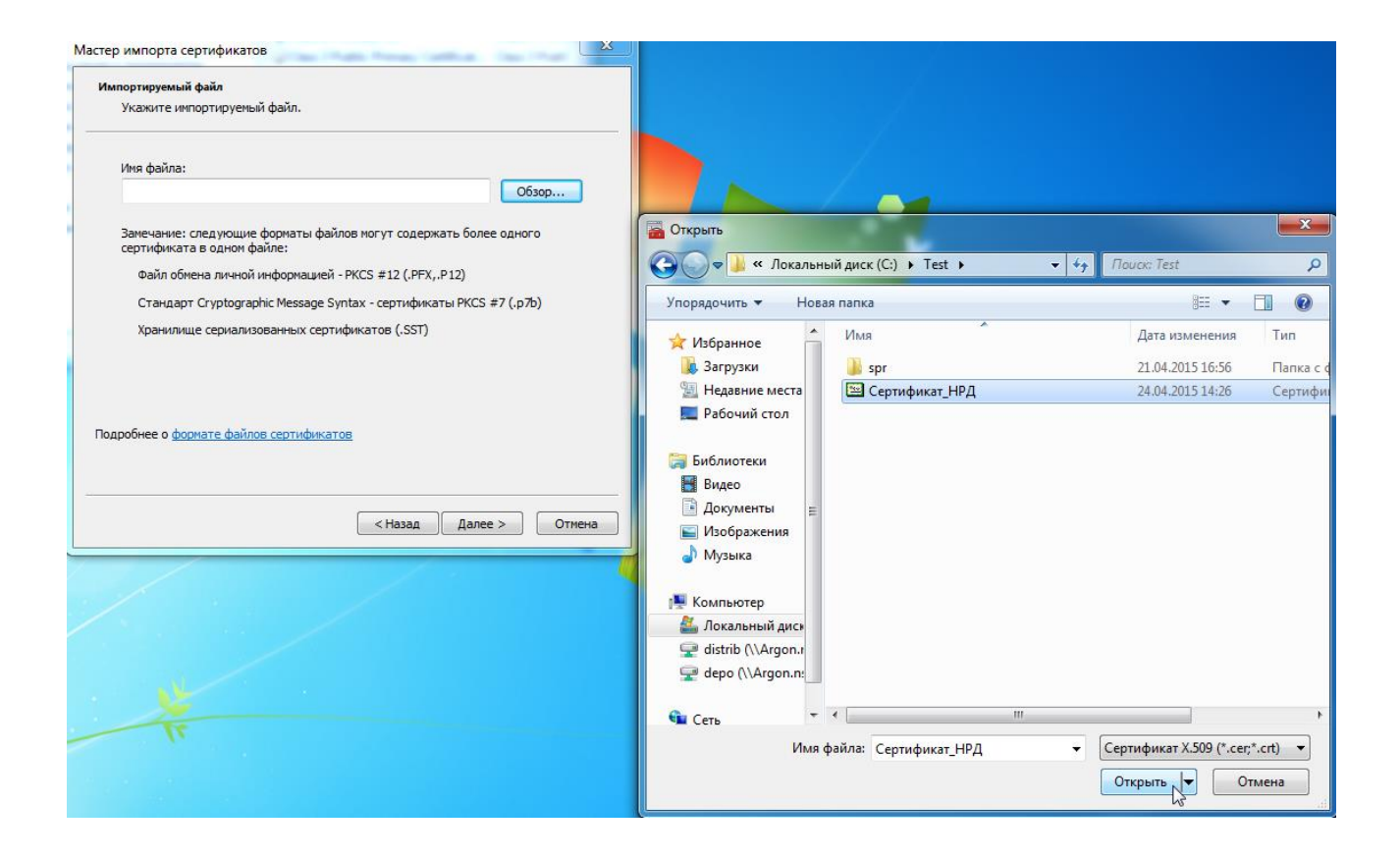

12. Нажать кнопку «Далее»

| Mac | стер импорта сертификатов                                                                      |
|-----|------------------------------------------------------------------------------------------------|
|     | Импортируемый файл                                                                             |
|     | Укажите импортируемый файл.                                                                    |
| -   |                                                                                                |
|     | Имя фа <u>й</u> ла:                                                                            |
|     | C:\Test\Cepтификат_HPД.cer                                                                     |
|     | Замечание: следующие форматы файлов могут содержать более одного<br>сертификата в одном файле: |
|     | Файл обмена личной информацией - PKCS #12 (.PFX,.P12)                                          |
|     | Стандарт Cryptographic Message Syntax - сертификаты PKCS #7 (.p7b)                             |
|     | Хранилище сериализованных сертификатов (.SST)                                                  |
|     |                                                                                                |
|     |                                                                                                |
|     |                                                                                                |
|     | Подробнее о формате файлов сертификатов                                                        |
|     |                                                                                                |
| _   |                                                                                                |
|     | < <u>Н</u> азад Далее > Отмена                                                                 |

13. Выбрать «Поместить все сертификаты в следующее хранилище» -> Хранилище сертификатов: «Доверенные корневые центры сертификации» и нажать кнопку «Далее»

| Мастер импорта сертификатов                                                                                          |
|----------------------------------------------------------------------------------------------------|
| Хранилище сертификатов                                                                                               |
| Хранилища сертификатов - это системные области, в которых<br>хранятся сертификаты.                                   |
| Выбор хранилища может быть произведен Windows автоматически, или же<br>можно указать размещение сертификата вручную. |
| 🔘 Автоматически выбрать хранилище на основе типа сертификата                                                         |
| Поместить все сертификаты в следующее хранилище                                                                      |
| Хранилище сертификатов:                                                                                              |
| Доверенные корневые центры сертификации Обзор                                                                        |
|                                                                                                    |
|                                                                                                    |
|                                                                                                    |
|                                                                                                    |
| Подробнее о <u>хранилищах сертификатов</u>                                                                           |
|                                                                                                    |
|                                                                                                    |
| < Назад Далее > Отмена                                                                                               |

#### 14. Нажать кнопку «Готово»

| macrep minopra ceprintpinaroi | a strand that have further. The there                                                                |
|-------------------------------|----------------------------------------------------------------------------------------------------|
|                               | Завершение мастера импорта<br>сертификатов                                                           |
|                               | Сертификат будет импортирован после нажатия<br>кнопки "Готово".<br>Были указаны следующие параметры: |
|                               | Хранилище сертификатов, выбранное пользователем<br>Содержание<br>Имя файла                           |
|                               |                                                                                                    |
|                               | ۲                                                                                                    |
|                               |                                                                                                    |
|                               | < Назад Готово Отмена                                                                                |

В результате появится финальное окно с подтверждением на добавление нового сертификата. Необходимо нажать кнопку «Да»

#### 15. Подключить eToken

16. Запустить браузер \NSD.Web Room\Redist\ NRD.DesktopShell

Далее действовать в соответствии с Руководством пользователя.